## **RESERVATION INSTRUCTIONS:**

Just click on the website link <u>www.cunninghamautomotive.com</u>. When you are ready to "reserve" a car, please click on "**RESERVE**" at the

top of that page then fill in the info along with the special code **BriggsC82020**.

Starting on Wednesday, October 28, 2020, the site will be available via this special code: **BriggsC82020**.

For more information, please visit: www.cunninghamautomotive.com.

## **Contact:**

## Antonio Pierce

apierce@cunninghamautomotive.com

Mobile: 972-878-8253

## Here are the steps to "reserve" one of the 60 cars:

- 1. www.cunninghamautomotive.com
- 2. Click on "Reserve" at top right
- 3. X in box I'm not a robot
- 4. Click on "Submit"
- 5. Click on "Request"
- 6. Click on "Enter"
- 7. Select the photo of the no. 1, 2, or 3 that you want on the rear wing
- 8. Click on the photo
- 9. Click on "Add to Cart"
- 10. Click on "View Cart"
- 11. Click on "Checkout"
- 12. Fill in credit cart info
- 13. Click on "Continue to Payment"